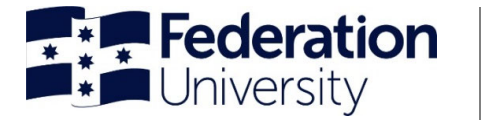

#### Updating/adding banking details Employee Self-Service (ESS)

To begin, login to Employee Self-Service (ESS): ess.federation.edu.au/empower

You will need to select **'I accept'** to progress past the 'Confidentiality Compliance' screen 
THIS SERVICE IS FOR AUTHORISED CLIENTS ONLY

Warking is a command offence to:

1 Obtain access to data without authority

1 Obtain access to data without authority

1 Obtain access to data without authority

Condentity Condentity

DEATHORING CONDENTION

A comparison of the source of the source o

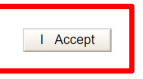

### Login to Empower using your normal sign-on details

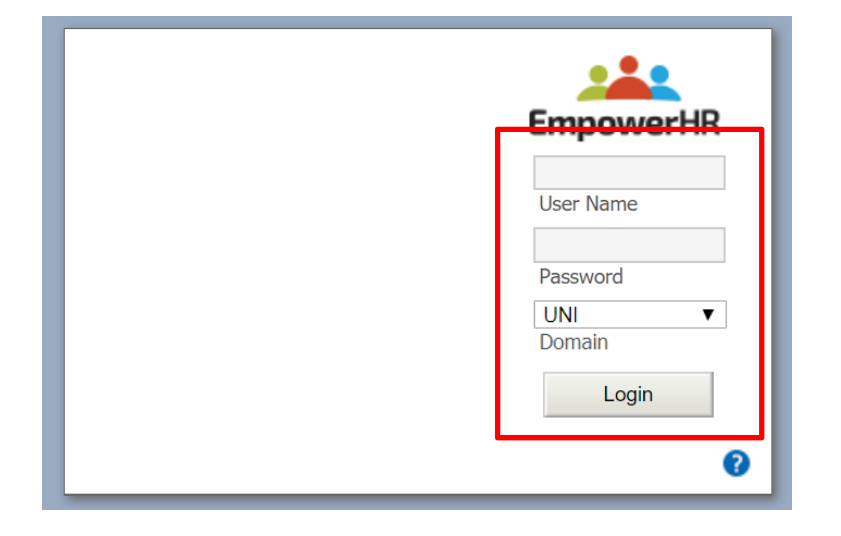

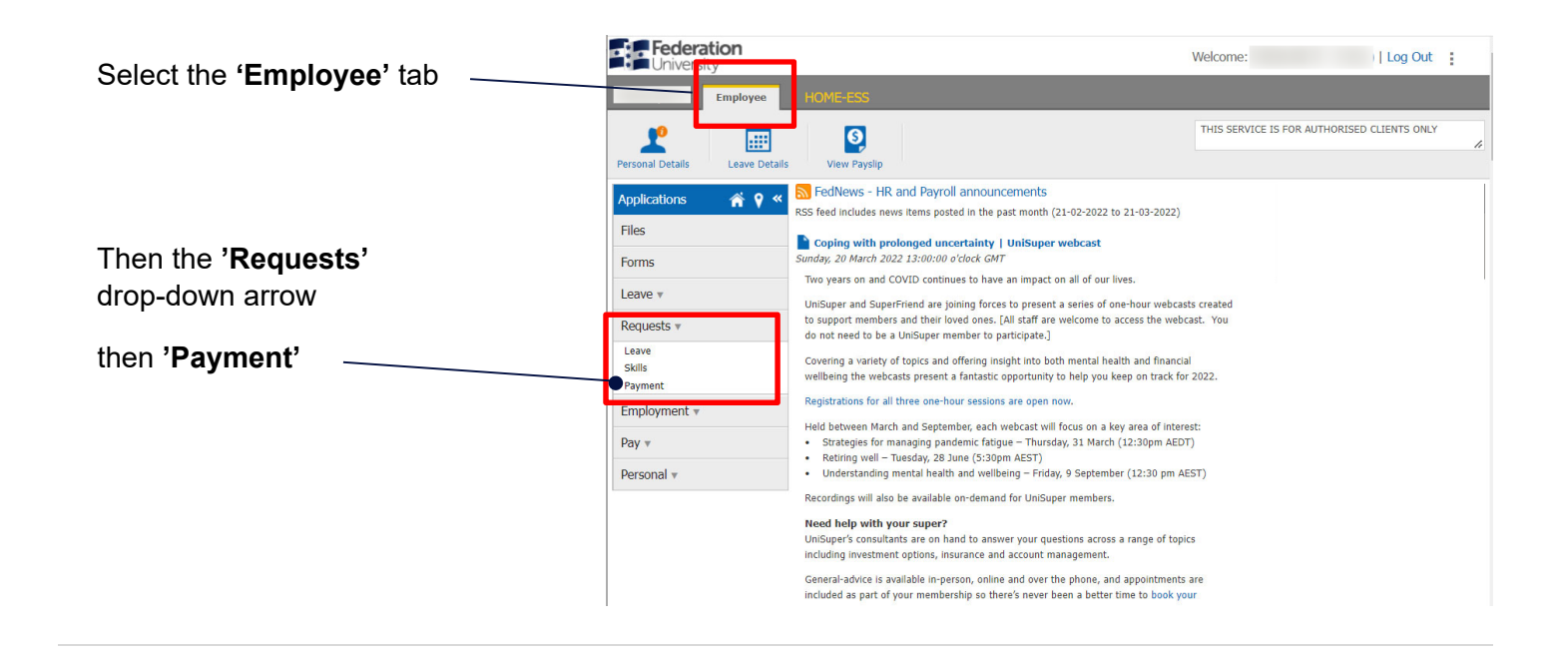

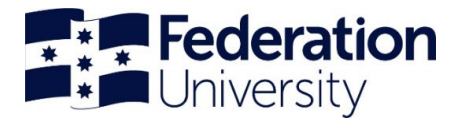

# Updating/adding banking details

Employee Self-Service (ESS)

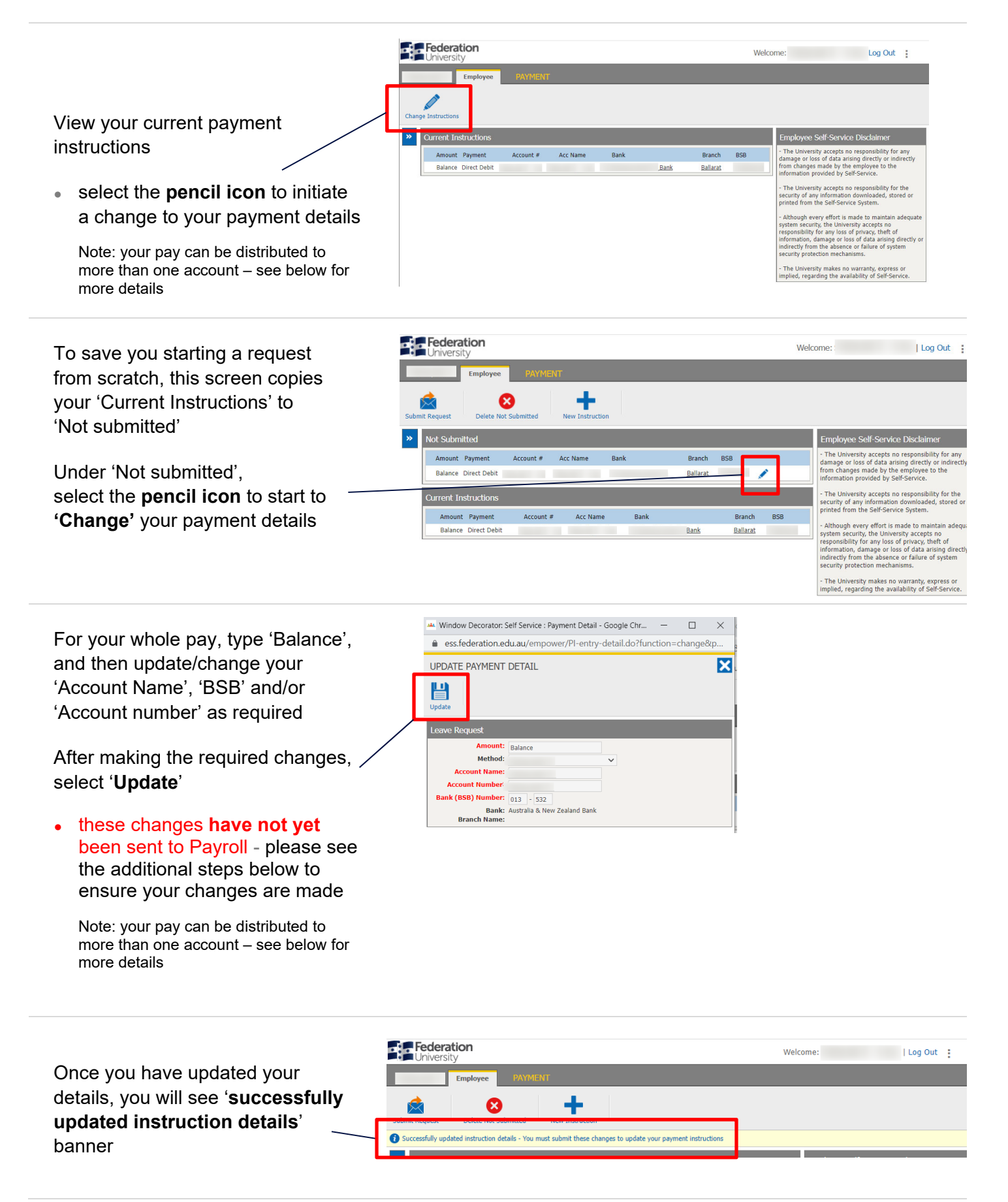

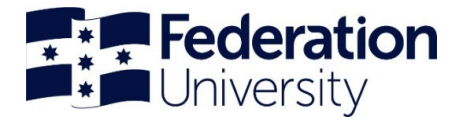

## Updating/adding banking details

Employee Self-Service (ESS)

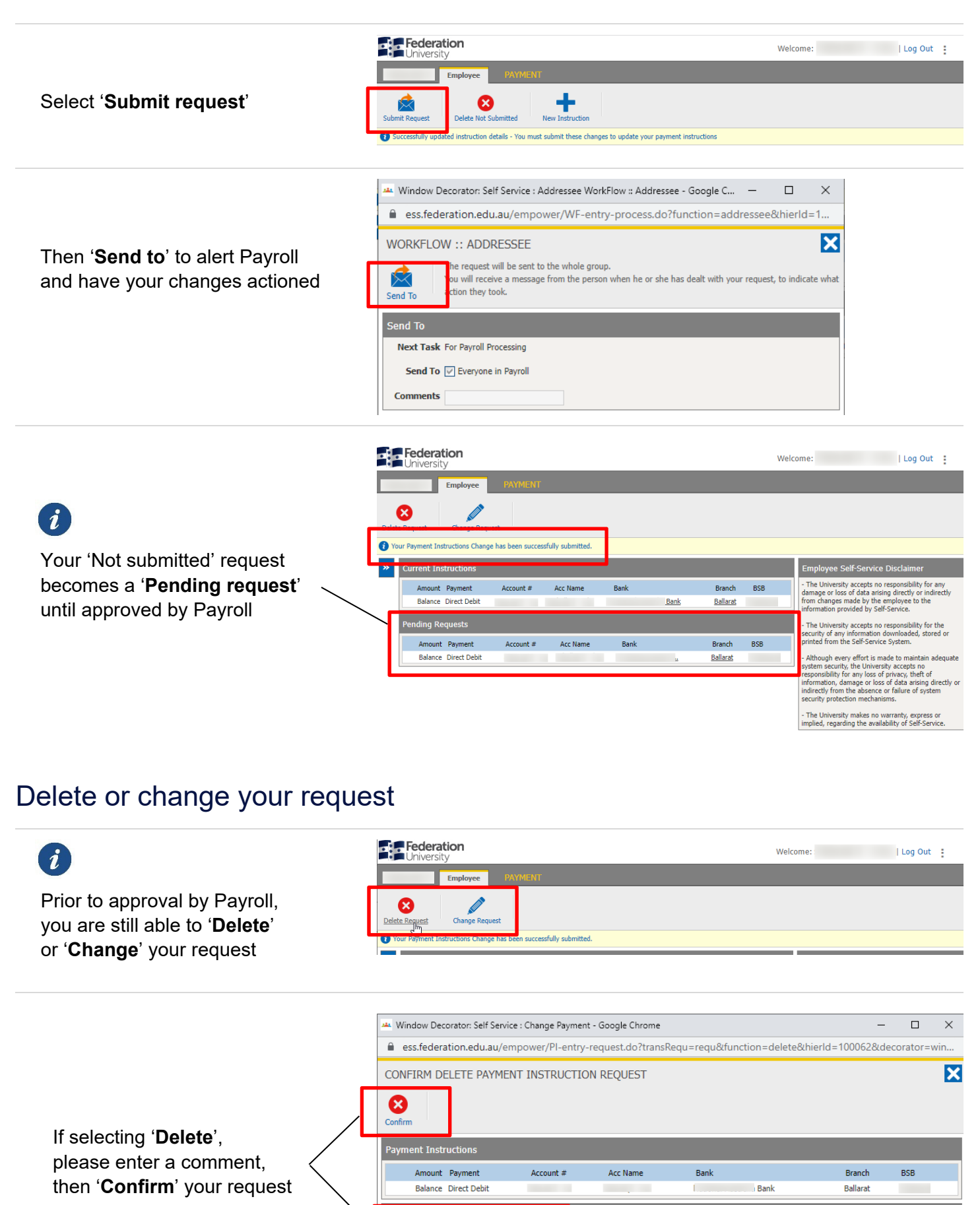

mment No longer requir

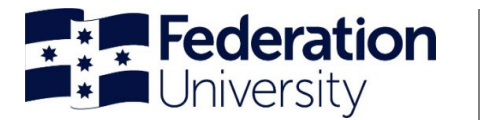

#### Split or add an additional payment

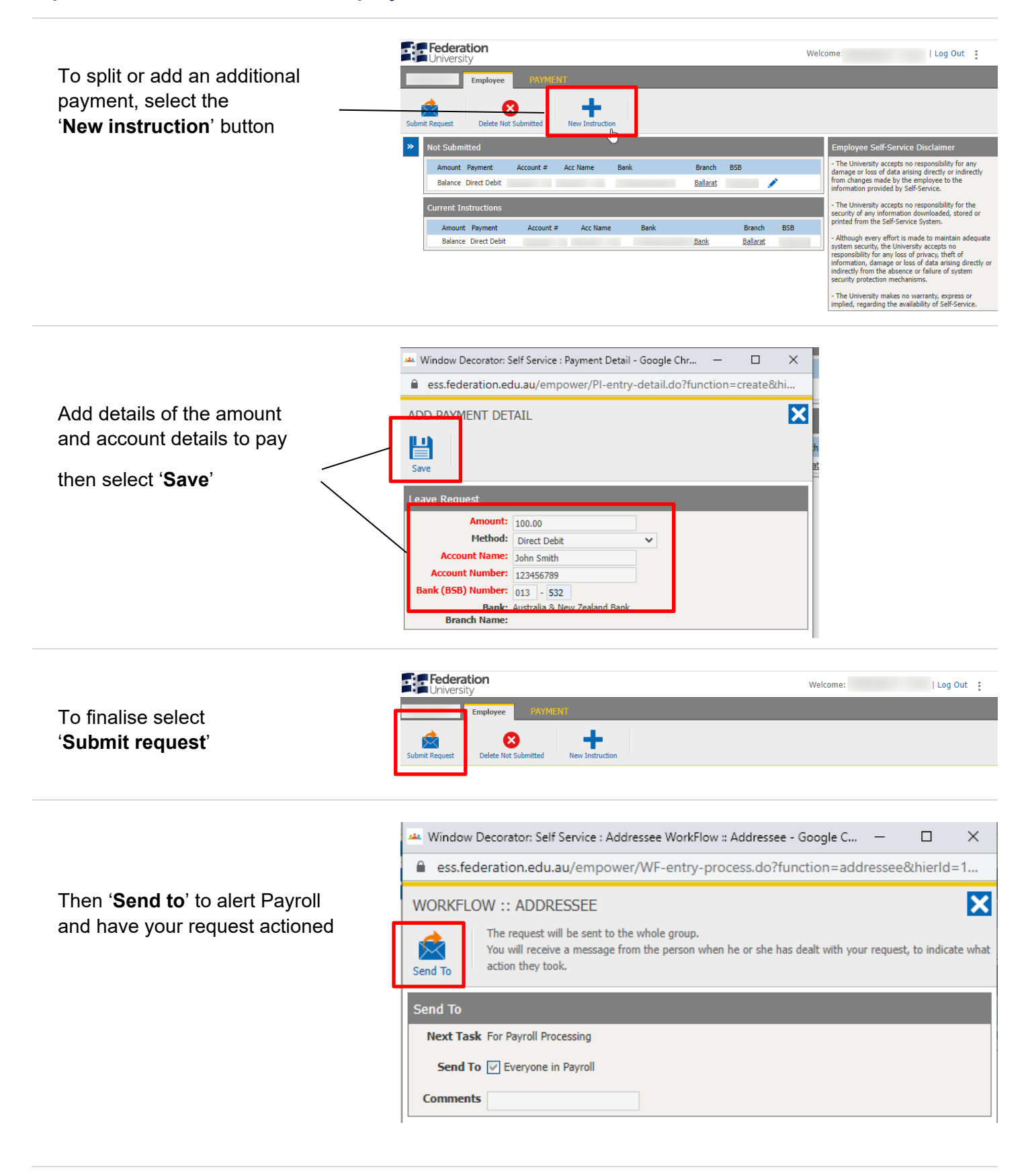